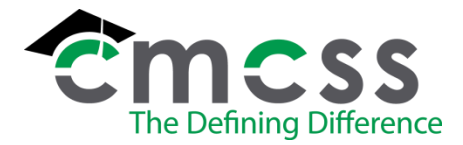

### **REQUISITION ENTRY IN MUNIS**

### Work Instructions (PUR-W002)

1. Open the Munis Dashboard in your browser.

https://munis.cmcss.net/

or Open the Munis Prod link on the computer.

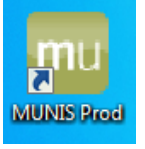

- 2. Log In using your CMCSS user name and password.
- 3. From the Tyler Menu select Department Functions >Requisition Entry

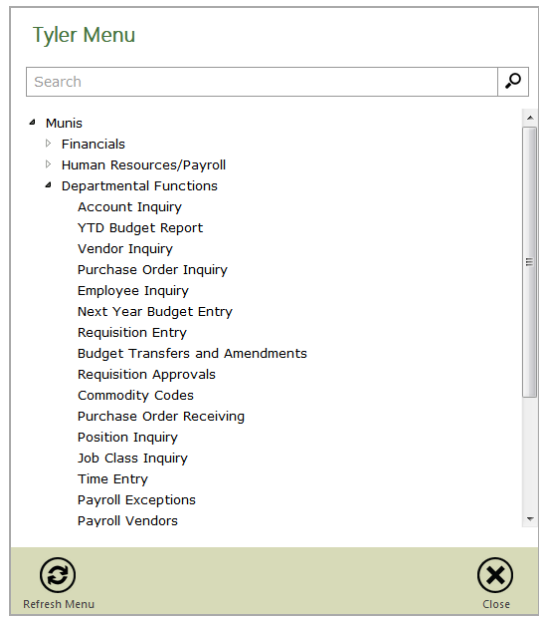

4. The Requisition Entry window will open to the Main tab.

| Моме                                                                                                    | Requisition Entry - Munis [CLARKSVILLE                                                                | -MONTGOMERY CO. SCHOOL SYSTEM]                    | ⇔ (? ×        |
|----------------------------------------------------------------------------------------------------|----------------------------------------------------------------------------------------------------|---------------------------------------------------|---------------|
| Open Sector         Content         Sector         Content         Content | ch Notes Audit Switch Form Activate<br>Maplink- Une items Mass Allin<br>Maplink- Release More<br>Menu | ccate Return                                      |               |
| Main Terms/Miscellaneous                                                                                                    |                                                                                                    |                                                   |               |
| Main Information                                                                                                    |                                                                                                    |                                                   |               |
| Dept/Loc                                                                                                    | Status                                                                                                |                                                   |               |
| Fiscal year O Current O Next                                                                                                    | Needed by                                                                                             |                                                   |               |
| Requisition number                                                                                                    | PO expiration                                                                                         |                                                   |               |
| General description                                                                                                    | Receive by Quantity Amount                                                                            |                                                   |               |
| 🛱 General Notes                                                                                                    |                                                                                                    |                                                   |               |
| Vendor Information                                                                                                    |                                                                                                    | Shipping Information                              |               |
| Vendor 🗭 🔳 Committed                                                                                                    |                                                                                                    | Ship to                                           |               |
| Name                                                                                                    |                                                                                                    |                                                   |               |
| PO mailing                                                                                                    |                                                                                                    |                                                   |               |
|                                                                                                    |                                                                                                    |                                                   |               |
|                                                                                                    |                                                                                                    | Email                                             |               |
|                                                                                                    |                                                                                                    |                                                   |               |
|                                                                                                    |                                                                                                    | Reference                                         |               |
| Delivery method Print Fax E-Mail                                                                                                    |                                                                                                    |                                                   |               |
| Remit 😹                                                                                                    |                                                                                                    |                                                   |               |
|                                                                                                    |                                                                                                    | =                                                 |               |
| Line Items                                                                                                    | Venter                                                                                                | Oto Unit Dates Testate Disc # Coulting Testate    | Ant CL Annual |
| Line commonly invitem invitem loc invitiantype bescription                                                                                                    | vendor                                                                                                | Gity Unit Price Preight Disc % Credit Ellie Iotal | TSUGE ACCOUNT |
|                                                                                                    |                                                                                                    |                                                   |               |
|                                                                                                    |                                                                                                    |                                                   |               |
|                                                                                                    |                                                                                                    |                                                   |               |
|                                                                                                    |                                                                                                    |                                                   |               |
|                                                                                                    |                                                                                                    |                                                   |               |
|                                                                                                    |                                                                                                    |                                                   |               |
|                                                                                                    |                                                                                                    |                                                   |               |
|                                                                                                    |                                                                                                    |                                                   |               |
| <                                                                                                    |                                                                                                    |                                                   |               |
| e [<br>Tota amount                                                                                                    | n                                                                                                    |                                                   | ,             |
| Total amount     WorkSow     My Approves     Approves     Reject     Forward     Hold     Approvers                                                                                                    |                                                                                                    |                                                   | ,             |

# Detail of the Requisition Entry Ribbon

| <u>يە</u> | HOME   |        |                             |     |        |                       |       |           |            |                                 |             | Req          | uisition Entry | - Munis [CLA                         | RKSVILLE-MOI              | NTGOME |
|-----------|--------|--------|-----------------------------|-----|--------|-----------------------|-------|-----------|------------|---------------------------------|-------------|--------------|----------------|--------------------------------------|---------------------------|--------|
| Accept    | Cancel | Search | 🔲 Browse<br>🔠 Query Builder | Add | Update | X Delete<br>O Global≁ | Print | Text file | X<br>Excel | 🐨 Word<br>📴 Email<br>😰 Schedule | 0<br>Attach | Notes Notify | Audit Maplink* | Switch Form<br>Line Items<br>Release | Activate<br>Mass Allocate | Return |
| Cont      | firm   |        | Search                      |     | Actio  | ons                   |       | Output    |            | Office                          |             | Tools        | 5              | M                                    | enu                       |        |

- 5. To add a new requisition, click on the Add icon (Plus Sign) in the ribbon.
- 6. Enter all necessary information in ALL CAPITAL letters. Use the tab key to navigate to each field within the screens. From the Main Tab on the Requisition Entry Screen, enter information in the following fields. Steps in **BOLD PRINT** are required.

| Field                     | Description                                                              |  |  |  |  |  |  |  |  |
|---------------------------|--------------------------------------------------------------------------|--|--|--|--|--|--|--|--|
| Dept/Loc                  | Enter assigned Department or Location code. Click on the list            |  |  |  |  |  |  |  |  |
|                           | icon located on the right hand side of the filed for a list of valid     |  |  |  |  |  |  |  |  |
|                           | department and location codes.                                           |  |  |  |  |  |  |  |  |
| Fiscal Year               | The system will automatically populate the fiscal year.                  |  |  |  |  |  |  |  |  |
| <b>Requisition number</b> | The system will automatically assign the requisition number.             |  |  |  |  |  |  |  |  |
| General commodity         | Click on the List icon to the right of the field for a list of available |  |  |  |  |  |  |  |  |
|                           | commodity codes. Select the commodity code the best matches              |  |  |  |  |  |  |  |  |
|                           | the items being purchased. This box may be left blank if no              |  |  |  |  |  |  |  |  |
|                           | commodity code matches the purchase.                                     |  |  |  |  |  |  |  |  |
| General description       | Enter a brief description of the items being purchased.                  |  |  |  |  |  |  |  |  |

| Field           | Description                                                                 |
|-----------------|-----------------------------------------------------------------------------|
| Status          | The system will automatically populate the field with the current           |
|                 | approval status of the requisition. The following are valid values          |
|                 | for requisition approvals:                                                  |
|                 | <ul> <li>1 – Rejected: The requisition has been rejected by an</li> </ul>   |
|                 | approver. Click the Approvers button to view the rejection                  |
|                 | comments. To update a rejected requisition, click the                       |
|                 | Activate button.                                                            |
|                 | • 2 – Created                                                               |
|                 | <ul> <li>4 – Allocated: The requisition has been entered and has</li> </ul> |
|                 | been charged to a general ledger account, but has not                       |
|                 | been released for approval.                                                 |
|                 | • 6 – Released: The requisition has been released and is                    |
|                 | awaiting approval. Click the Approvers button to see the                    |
|                 | current approval status.                                                    |
|                 | <ul> <li>8 – Approved: The requisition has been fully approved,</li> </ul>  |
|                 | and is ready to be converted to a purchase order.                           |
|                 | • 0 – Converted: The requisition has been converted to a                    |
|                 | purchase order. The PO number is included on the                            |
|                 | Terms/Miscellaneous tab in Requisition Entry.                               |
| Needed by       | Enter the date by which the goods or services in the requisition            |
| Enternal .      | The system will remulate this field with the surrout date                   |
|                 | The system will populate this field with the user ID of the person          |
| Бу              | who optored the requisition                                                 |
| PO expiration   | Leave this field blank                                                      |
|                 | Determines the method by which a purchase order created from                |
| Neceive by      | the requisition is received: Quantity or Amount                             |
| Vendor          | Enter the vendor number. To select a vendor, click on the help              |
| V CHILON        | button ( to the right of the field) to get a list of current                |
|                 | vendors. From the alpha listing enter the vendor name and click             |
|                 | on the Green Checkmark. Double-click to select the vendor from              |
|                 | the list. The vendor number, name and address will                          |
|                 | automatically be included within the requisition record. Leave              |
|                 | this field blank if ordering items from the warehouse.                      |
| Committed       | The system will automatically populate this field if applicable.            |
| PO Mailing      | This is the vendor's remit address to be used for the purchase              |
|                 | order. The address defaults to "0", the main address for the                |
|                 | vendor's entry. If the purchase order is to be sent to a different          |
|                 | address than shown, click on the help button ( to the right of the          |
|                 | field) and select the correct address.                                      |
| Delivery method | The system will default to print.                                           |
| Remit           | This is the address to which payments should be sent. The default           |
|                 | value is "0" if the vendor does not have any remit addresses on             |
|                 | record, otherwise the default value is "1". If the incorrect remit          |
|                 | address is shown, click on the help button ( to the right of the            |
|                 | field) and select the correct address.                                      |

| Field     | Description                                                         |
|-----------|---------------------------------------------------------------------|
| Ship to   | Enter the location number where the item should be delivered.       |
|           | Click on the help button ( to the right of the field) to bring up a |
|           | list of available locations.                                        |
| Email     | Enter a contact e-mail address for the shipping location.           |
| Reference | Enter a name to reference on the vendor's shipping document.        |

- 7. Add/update requisition notes:
  - a. Click General Notes or Vendor/Sourcing Notes to add or update notes associated with the requisition.
    - i. If items requested are greater than \$1,000, but not more than \$25,000, you must obtain three (3) vendor Informal Bids for vendor justification. Use the Formal Bid process for orders over \$25,000. If ordering from a bid, enter the bid number.

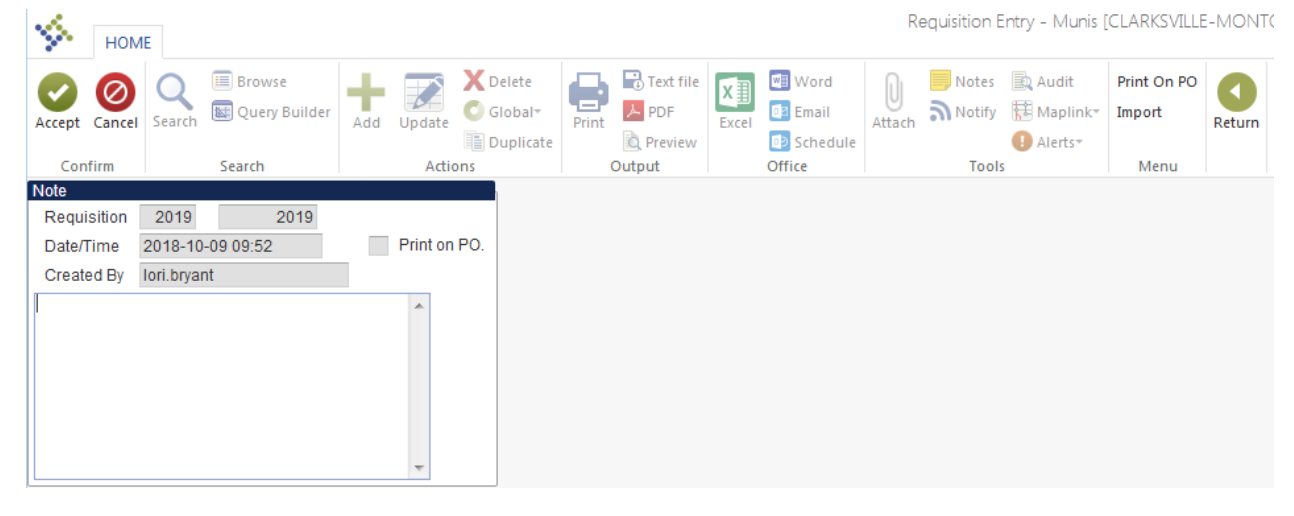

- b. Click Add to create a new note. The note text stays with the purchase order throughout its liquidation.
- c. If the note needs to be seen by the vendor or the person converting and printing the PO, in the Note ribbon, click on "Print On PO." Note: Bid information should not be printed on the PO.
- d. Click Accept.
- e. Click Return on the ribbon to return to the Requisition Entry Screen.
- 8. Press the tab key to go to the Terms/Miscellaneous tab.

| Ý           | IOME                     |                              |     |        |        |       |           |            |                           |             | Req          | uisition Entry                     | - Munis [CLARKS | VILLE-MONTGOMERY CO | . SCHOOL SYSTEM]                                 |
|-------------|--------------------------|------------------------------|-----|--------|--------|-------|-----------|------------|---------------------------|-------------|--------------|------------------------------------|-----------------|---------------------|--------------------------------------------------|
| Accept Ca   | Cel Searc                | 🔲 Browse<br>b 💽 Query Builde | Add | Update | Delete | Print | Text file | X<br>Excel | Word<br>Email<br>Schedule | 0<br>Attach | Notes Notify | 🚉 Audit<br>🖶 Maplink*<br>🕕 Alerts* | Return          |                     |                                                  |
| Confirm     |                          | Search                       |     | Actio  | ins    |       | Dutput    |            | Office                    |             | Tools        |                                    |                 |                     |                                                  |
| Main T      | Main Terms/Miscellaneous |                              |     |        |        |       |           |            |                           |             |              |                                    |                 |                     |                                                  |
| Terms       |                          |                              |     |        |        |       |           |            |                           |             |              |                                    |                 | Miscellaneous       |                                                  |
| Discount    | %                        |                              |     |        |        |       |           |            |                           |             |              |                                    |                 | Allocation          | 🖻                                                |
| Freight %   |                          |                              |     |        |        |       |           |            |                           |             |              |                                    |                 | Buyer               | 🖃                                                |
|             |                          |                              |     |        |        |       |           |            |                           |             |              |                                    |                 | Review              | V                                                |
| Freight m   | eth/terms                |                              |     |        |        |       |           |            |                           |             |              |                                    |                 | Туре                | V                                                |
| Bill to     |                          | -                            |     |        |        |       |           |            |                           |             |              |                                    |                 | Purchase order      |                                                  |
| Bill to ema | ail                      |                              |     |        |        |       |           |            |                           |             |              |                                    |                 |                     | Notify originator when converted to PO/Contract. |
| Special h   | andling                  |                              |     | V      |        |       |           |            |                           |             |              |                                    |                 |                     | Notify originator of overages.                   |

# 9. Enter the following information. Steps in **BOLD PRINT** are required.

| <u>Field</u>           | Description                                                           |  |  |  |  |  |
|------------------------|-----------------------------------------------------------------------|--|--|--|--|--|
| Discount %             | Not a required field. If you have negotiated a discount for the       |  |  |  |  |  |
|                        | order, then enter the discount percentage.                            |  |  |  |  |  |
| Freight %              | Do not use. Enter freight as a separate line item on the requisition. |  |  |  |  |  |
| Freight method/terms   | Not a required field. If a specific shipping method or term have      |  |  |  |  |  |
|                        | been included as part of the requisition, enter them in this field.   |  |  |  |  |  |
| Bill to                | This field should always have "Accounts Payable" as the Bill To       |  |  |  |  |  |
|                        | location unless otherwise approved by the Chief Financial Officer.    |  |  |  |  |  |
| Bill to email          | Not a required field.                                                 |  |  |  |  |  |
| Special handling       | The system will default to "None". In cases where special handling    |  |  |  |  |  |
|                        | for the order is required, use the drop down arrow on the right side  |  |  |  |  |  |
|                        | of the field to select the appropriate handling code.                 |  |  |  |  |  |
| Allocation             | Leave this field blank. CMCSS is not currently using allocation codes |  |  |  |  |  |
|                        | to support the purchasing process.                                    |  |  |  |  |  |
| Buyer                  | Leave this field blank. The system will automatically populate this   |  |  |  |  |  |
|                        | field when the purchase order is converted with the name of the       |  |  |  |  |  |
|                        | buyer who converts the requisition.                                   |  |  |  |  |  |
| Review                 | Leave this field blank.                                               |  |  |  |  |  |
| Туре                   | The system will default to "Normal" for a purchase order for          |  |  |  |  |  |
|                        | specific goods or services. If the order will be for a Not to Exceed  |  |  |  |  |  |
|                        | amount to be used over a long period of time, select "Blanket"        |  |  |  |  |  |
|                        | from the drop down menu.                                              |  |  |  |  |  |
| Purchase order         | Leave blank. The system will populate this field with the purchase    |  |  |  |  |  |
|                        | order number once the requisition has been converted to a             |  |  |  |  |  |
|                        | purchase order.                                                       |  |  |  |  |  |
| Notify originator when | Check this box to be notified via email when the requisition has      |  |  |  |  |  |
| converted to PO        | been converted to a Purchase Order.                                   |  |  |  |  |  |
| Notify originator of   | Check this box if you wish to be notified when a requisition has      |  |  |  |  |  |
| overages               | liquidations greater than the specified amount.                       |  |  |  |  |  |

10. Press the tab key to open the Line Items entry screen, or if necessary, go back to the Main tab of the requisition screen and click on the Line Detail button on the left to begin entering line items for the requisition.

| 🚾 Line Items                                                                         | ×                               | +                                 |                                                            |                                                                               |                                                |                                        |
|--------------------------------------------------------------------------------------|---------------------------------|-----------------------------------|------------------------------------------------------------|-------------------------------------------------------------------------------|------------------------------------------------|----------------------------------------|
| (←) → ♂ @                                                                            |                                 | 🛈 🔒 https://mur                   | isapp.cmcss.net/Gas/                                       | ADProd/wa/r/mugw                                                              | rc/rqentpst#                                   |                                        |
| НОМЕ                                                                                 |                                 |                                   |                                                            |                                                                               | Requisition Entry - Mu                         | nis [CLARKSVILLE-MONTGOMERY CO. SCHOOL |
| Accept Cancel Search                                                                 | Deprove                         | dd Update X Dele<br>Golob<br>Dupl | te<br>al∗<br>icate Print B Text fil<br>Print PDF<br>Qutput | e Word<br>Excel Email<br>Schedu                                               | Attach Notes Audit<br>Attach Notify I Maplink: | Mass Allocate Return                   |
| Requisition                                                                          | Search                          | Actions                           | Output                                                     | Office                                                                        | 10015                                          | Menu                                   |
| Fiscal year 2019                                                                     | Number                          | 2019                              | Line 1                                                     | Purchase Ord                                                                  | er 00224472 10/05/2018                         |                                        |
| Detail<br>Quantity<br>Commodity<br>Inventory Item<br>Location<br>Type<br>Description | 1.00<br>Pick ticket<br>Purchase | 🗭                                 |                                                            | Unit Price<br>UOM<br>Freight<br>Discount percent<br>Credit<br>Line item total | 33.33000<br>EA<br>.00<br>.00<br>.00<br>33.33   |                                        |
| 2000 mp dom                                                                          |                                 |                                   | ÷                                                          | Amount justification                                                          | Not Needed                                     |                                        |
|                                                                                      | 🗃 Add'l Desc/Notes              | ]                                 |                                                            |                                                                               |                                                |                                        |
| Miscellaneous                                                                        |                                 |                                   |                                                            |                                                                               |                                                |                                        |
| Manufacturer<br>Manufacturer item no.                                                |                                 |                                   |                                                            |                                                                               | Bid<br>Dopt/Loc                                |                                        |
| Vendor                                                                               | 119784                          | AMAZON.COM LL                     | С                                                          |                                                                               | Required by                                    |                                        |
| PO mailing                                                                           | 0                               | 410 TERRY AVE                     | Ν                                                          | *                                                                             | Requested by                                   |                                        |
| Delivery Method                                                                      | Print                           | SEATTLE<br>WA                     |                                                            |                                                                               | Receipt notification to                        |                                        |
|                                                                                      | E-Mail<br>E-Procurement         | 98109                             |                                                            | Ŧ                                                                             | Fixed asset<br>Risk claim                      | N V                                    |
| Remit                                                                                | 1                               | MAZON                             | I CAPITAL SERVICES                                         |                                                                               |                                                |                                        |
| Vendor item no                                                                       | Vendor/Sourcing P               | lotes                             |                                                            |                                                                               |                                                |                                        |
| 1099 box                                                                             |                                 | $\overline{\nabla}$               |                                                            |                                                                               |                                                |                                        |
| Seq ▼ Org<br>01 GIH35035                                                             | Obj<br>5 542900                 | Project De                        | escription                                                 | RHS                                                                           | Amount GL Bud<br>33.33 U                       |                                        |
|                                                                                      |                                 |                                   |                                                            |                                                                               |                                                |                                        |
| <b>K K</b> 1                                                                         | of 4 > >                        |                                   |                                                            |                                                                               |                                                |                                        |

11. Enter the following information. Steps in **BOLD PRINT** are required. Information must be entered for each line item of the requisition.

| Field          | Description                                                                                                    |
|----------------|----------------------------------------------------------------------------------------------------|
| Line #         | The system will default the line item #.                                                                                                    |
| Detail         |                                                                                                    |
| Quantity       | Enter the quantity of the item being requested. If this is a blanket PO (issued for an amount not to exceed), enter the dollar amount as the quantity.                                                                                         |
| Commodity      | Click on the List icon to the right of the field for a list of available<br>commodity codes. Select the commodity code the best matches<br>the items being purchased. This box may be left blank if no<br>commodity code matches the purchase. |
| Inventory Item | If the requisition is for an inventory (warehouse) item, enter the inventory item number.                                                                                                    |

| Field                   | Description                                                            |
|-------------------------|------------------------------------------------------------------------|
| Location                | If the requisition is for an inventory (warehouse) item, click on the  |
|                         | list icon to the right of the field for a list of available locations. |
|                         | Select the location.                                                   |
| Туре                    | If the requisition is for an inventory (warehouse) item, select pick   |
|                         | ticket if ordering items from the warehouse. Select Purchase if        |
|                         | ordering inventory items for the warehouse.                            |
| Description             | Enter a description of the requisition line item.                      |
| Unit Price              | Enter the price per unit for the item. If this is a blanket PO (issued |
|                         | for an amount not to exceed), enter the price as \$1.00.               |
| UOM                     | The default unit of measure is "Each". Select the unit of measure      |
|                         | for the item (e.g. Each, Box, Pound). Click on the list icon to the    |
|                         | right of the filed for a list of available options.                    |
| Freight                 | Do not use. Enter a separate line item on the requisition.             |
| Discount Percent        | If required, enter the discount percentage granted by the vendor.      |
| Credit                  | If required, enter the credit amount applied to the line item.         |
| Line Item Total         | This box displays the total amount for the current line items.         |
| Amount Justification    | This field indicates whether the justification conditions established  |
|                         | for the department have been met. If conditions have not been          |
|                         | met, this field reads "Not Needed." If a justification is needed, you  |
|                         | must enter a justification note by clicking the Add'l Desc/Notes       |
|                         | button.                                                                |
| Miscellaneous           |                                                                        |
| Manufacturer            | Enter the manufacturer of the item.                                    |
| Manufacturer Item No.   | Enter the manufacturer's item number.                                  |
| Vendor                  | The vendor selected in the Main tab of the requisition entry screen    |
|                         | will automatically default into this field.                            |
| Vendor Item No.         | Enter the vendor's item number.                                        |
| 1099 box                | Do not make an entry in this field.                                    |
| Bid                     | Do not make an entry in this field.                                    |
| Dept/Loc                | The Dept/Loc code selected in the Main tab of the requisition entry    |
|                         | screen will automatically default to this field. If the Dept/Loc must  |
|                         | be different for the line item being entered, click on the List Icon   |
|                         | and select a different Dept/Loc.                                       |
| Required by             | If the required by date is different from the Needed by date on the    |
|                         | Main tab of the requisition entry screen, enter the date in this field |
|                         | or click on the Calendar Icon and select a date. This is for           |
|                         | information only.                                                      |
| Requested by            | This field will default to the user ID of the person entering the      |
|                         | requisition.                                                           |
| Receipt notification to | If a Munis user requires notification when the requested item is       |
|                         | received using the Purchase Order Quick Receipt or Purchase            |
|                         | Order Receiving program, enter the Munis User ID of the person         |
|                         | that should be notified.                                               |
| Fixed Asset             | This list indicates if the item is a fixed asset (Y), a master fixed   |
|                         | asset (M), or not a fixed asset (N).                                   |

| Field        | Description                                                     |
|--------------|-----------------------------------------------------------------|
|              | This box will automatically populate based upon the object code |
|              | in the Chart of Accounts or the Commodity code.                 |
| Risk Claim   | CMCSS does not use this field.                                  |
| Notify Buyer | CMCSS does not use this field.                                  |

#### 12. Enter the GL Allocations in the area at the bottom.

| Seq | ▼ Org    | Obj    | Project | Description               | Amount | GL Bud |
|-----|----------|--------|---------|---------------------------|--------|--------|
| 01  | GIH35035 | 542900 |         | INST MAT'LS OFFICE ED RHS | 33.33  | U      |

| Field       | <u>Steps</u>                                                       |  |  |  |  |  |  |  |  |  |
|-------------|--------------------------------------------------------------------|--|--|--|--|--|--|--|--|--|
| Org #       | Click on the List Icon and select the Org code for the item being  |  |  |  |  |  |  |  |  |  |
|             | requested. The Org code is an abbreviated number representing      |  |  |  |  |  |  |  |  |  |
|             | Fund, Function, Location and Program elements of the account       |  |  |  |  |  |  |  |  |  |
|             | number. Tab to the Obj field.                                      |  |  |  |  |  |  |  |  |  |
| Obj         | Enter or select the appropriate object for the item being          |  |  |  |  |  |  |  |  |  |
|             | requested from the List Icon. Tab to the Project Field.            |  |  |  |  |  |  |  |  |  |
| Project     | Enter or select the appropriate Project for the item being         |  |  |  |  |  |  |  |  |  |
|             | requested from the List Icon. Tab to the Description Field.        |  |  |  |  |  |  |  |  |  |
| Description | The Description field will be populated based on the Org, Obj and  |  |  |  |  |  |  |  |  |  |
|             | Project elements entered by the requestor. Tab to the Amount       |  |  |  |  |  |  |  |  |  |
|             | field.                                                             |  |  |  |  |  |  |  |  |  |
| Amount      | The Amount field will be populated based on the quantity and unit  |  |  |  |  |  |  |  |  |  |
|             | price entered for the line item. Tab to the Budget Field.          |  |  |  |  |  |  |  |  |  |
| Budget      | This is where the system will perform a budget check to ensure     |  |  |  |  |  |  |  |  |  |
|             | sufficient funds are available for the items being requested. (See |  |  |  |  |  |  |  |  |  |
|             | screen shot above.)                                                |  |  |  |  |  |  |  |  |  |

- 13. If there are not sufficient funds within the entered account, the requisition cannot be completed for further processing unless one of the following actions is taken:
  - a. Request a Budget Transfer from the Chief Financial Officer.
  - b. Request an override from Purchasing (in situations where CMCSS is awaiting a budget amendment).
  - c. Cancel the requisition.
- 14. If more lines need to be added to the requisition, click on the Line Detail button to continue adding items to the requisition, or click the COPY button and then UPDATE button to make changes. Click on the OK button to return to the Requisition Entry screen.
  - Enter a separate line for Freight. Do not use the Freight field in the line item or the header.
     If Freight is an estimate, put "Estimated Freight" as the line description.
- 15. Once the requisition has been completed and requires no changes, click the Release button to release the requisition. Once released, the requisition will automatically be sent through the MUNIS requisition approval workflow. Notice the requisition status is "6 Released".

16. Once released, you will not be able to make changes to the requisition unless it is rejected by someone in the approval workflow. Once rejected, you can then use the "Activate" button to update the requisition, whice Release p be release Activate

|                                                                      | •                                                                                                    |              | •                 | ŗ                     | Bu                    | itton           |                                                  | E              | Button        |            |          |        |        |                   |                 |
|----------------------------------------------------------------------|----------------------------------------------------------------------------------------------------|--------------|-------------------|-----------------------|-----------------------|-----------------|--------------------------------------------------|----------------|---------------|------------|----------|--------|--------|-------------------|-----------------|
| Requisition Etti - Muris [CLARKSVILLE, VARTGOMERY CO. SCHOOL SYSTEM] |                                                                                                    |              |                   |                       |                       |                 |                                                  |                |               |            |          |        |        |                   |                 |
| Accept Cancel Search                                                 | Image: Search       Image: Search       Image: Search< |              |                   |                       |                       |                 |                                                  |                |               |            |          |        |        |                   |                 |
|                                                                      |                                                                                                    |              |                   |                       |                       |                 |                                                  |                |               |            |          |        |        |                   |                 |
|                                                                      |                                                                                                    |              |                   |                       |                       |                 |                                                  |                |               |            |          |        |        |                   |                 |
| Dept/Loc                                                             | 512                                                                                                    | CH           | HEF FINANCIAL OFF | FICER                 |                       | Status          | 6 Released                                       |                |               |            |          |        |        |                   |                 |
| Fiscal year                                                          | 2019                                                                                                    | Ourrent      | Next              |                       |                       | Needed by       |                                                  |                |               |            |          |        |        |                   |                 |
| Requisition number                                                   | Requisition number 1355 Entered 1009/2018 🛅 By linda.newlle                                                                                                    |              |                   |                       |                       |                 |                                                  |                |               |            |          |        |        |                   |                 |
| General commodity                                                    |                                                                                                    |              |                   |                       |                       | PO expiration   |                                                  |                |               |            |          |        |        |                   |                 |
| General description                                                  | DATAPRO                                                                                                    | DUCTS CALCU  | JLATOR RIBBONS, I | R3197, BLACK/RED,     |                       | Receive by      | Quantity O Amount                                |                |               |            |          |        |        |                   |                 |
| General Notes                                                        |                                                                                                    |              |                   |                       |                       |                 |                                                  |                |               |            |          |        |        |                   |                 |
| Vendor Information                                                   | 110751                                                                                                    |              | O                 |                       |                       |                 |                                                  | Shipping Infor | mation        |            |          |        |        |                   |                 |
| vendor                                                               | 118/51                                                                                                    |              |                   |                       |                       |                 |                                                  | Ship to        | 512           |            |          |        |        |                   |                 |
| PO mailing                                                           | 0                                                                                                    |              | MERCIAL, INC.     |                       |                       |                 | 621 GRACEY AVE                                   |                |               |            |          |        |        |                   |                 |
| r o maning                                                           | 500 STAPLES                                                                                                    | DRIVE        |                   |                       |                       |                 |                                                  |                | 0210101021744 | LITUL      |          |        |        |                   |                 |
|                                                                      |                                                                                                    |              |                   |                       |                       |                 |                                                  |                | CLARKSVILLE   |            | TN 37040 |        |        |                   |                 |
|                                                                      |                                                                                                    |              |                   |                       |                       |                 |                                                  | Email          | LINDA NEVILLE | @CMCSS.NET |          |        |        |                   |                 |
|                                                                      |                                                                                                    |              |                   |                       |                       |                 |                                                  |                |               |            |          |        |        |                   |                 |
|                                                                      | FARMINGTON                                                                                                    |              | MA 017            | 702                   |                       |                 |                                                  | Reference      | LINDA NEVILLE |            |          |        |        |                   |                 |
| Delivery method                                                      | Print                                                                                                    | Fax          | E-Mail            |                       |                       |                 |                                                  |                |               |            |          |        |        |                   |                 |
| Remit                                                                | 1                                                                                                    | STAPI        | LES CONTRACT & C  | COMMERCIA             |                       |                 |                                                  |                |               |            |          |        |        |                   |                 |
| Vendor/Sourcing                                                      | g Notes                                                                                                    | 🖨 Vendor Quo | otes (0)          |                       |                       |                 |                                                  |                |               |            |          |        |        |                   |                 |
| Line Items                                                           |                                                                                                    |              |                   |                       |                       |                 |                                                  |                |               |            |          |        |        |                   |                 |
| Line Commodity                                                       | y Invitem                                                                                                    | Inv item loc | Inv tran type     | Description           |                       |                 | Vendor                                           |                | Qty           | Unit Price | Freight  | Disc % | Credit | Line Total 1st GL | Account         |
| 1                                                                    |                                                                                                    |              |                   | DATAPRODUCTS CALCUL   | ATOR RIBBONS, R3      | 197, BLACK/RED, | (118751) STAPLES CONTR                           | ACT & COMMERC  | 6.00          | 2.61000    | 0.00     | 0.00   | 0.00   | 15.66 GSM0        | 0000 - 543500 - |
| 2                                                                    |                                                                                                    |              |                   | STAPLES FILE FOLDER J | TANGULAR 36" X 48     | FOR CATH        | (118751) STAPLES CONTR<br>(118751) STAPLES CONTR | ACT & COMMERC  | 2.00          | 35 25000   | 0.00     | 0.00   | 0.00   | 70.50 GSM0        | 0000 - 543500 - |
| 4                                                                    |                                                                                                    |              |                   | STAPLES HB LEAD REFIL | LS, .7 MM, 90 PACK, 7 | 32834           | (118751) STAPLES CONTR                           | ACT & COMMERC  | 2.00          | 1.67000    | 0.00     | 0.00   | 0.00   | 3.34 GSM0         | 0000 - 543500 - |
| 5                                                                    |                                                                                                    |              |                   | PILOT G2 MECHANICAL P | ENCILS, #2 HB, 7 MN   | I, DOZEN, F     | (118751) STAPLES CONTR                           | ACT & COMMERC  | 1.00          | 11.86000   | 0.00     | 0.00   | 0.00   | 11.86 GSM0        | 0000 - 543500 - |
|                                                                      |                                                                                                    |              |                   |                       |                       |                 |                                                  |                |               |            |          |        |        |                   |                 |
| •                                                                    |                                                                                                    |              |                   |                       |                       |                 | m                                                |                |               |            |          |        |        |                   |                 |
| Total amount                                                         | 108.40                                                                                                    |              |                   |                       |                       |                 |                                                  |                |               |            |          |        |        |                   |                 |
| Workflow -                                                           |                                                                                                    |              |                   |                       |                       |                 |                                                  |                |               |            |          |        |        |                   |                 |
| My Approvals                                                         | Approve                                                                                                    | Reject       | t Forwa           | ard Hold              | Approvers             |                 |                                                  |                |               |            |          |        |        |                   |                 |

- 17. If you need to see who is responsible for approving your requisition, click on the Approvers button at the bottom of the screen to see the workflow of your requisition. This screen will show what step is In Progress and who has the requisition in their approval queue.
- 18. Once the requisition has been through its approval workflow, it will advance to the Purchasing Director for approval and conversion to a Purchase Order. You will receive an email once the requisition has been converted to a Purchase Order indicating the Purchase Order number.